# **Biblioteca** Online

Procedimento de instalação do aplicativo *Citrix* para acesso remoto aos recursos eletrônicos disponibilizados pela biblioteca

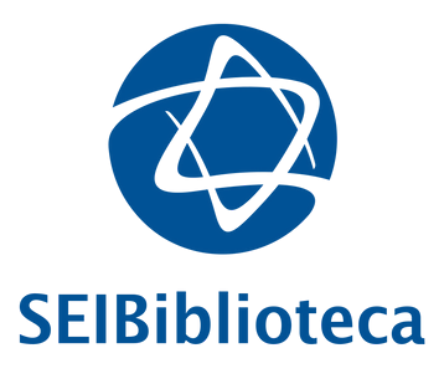

versão 2024-03-07

1. Digite o endereço https://remoteapps.einstein.br na barra do navegador (Google Chrome, Microsoft Edge)

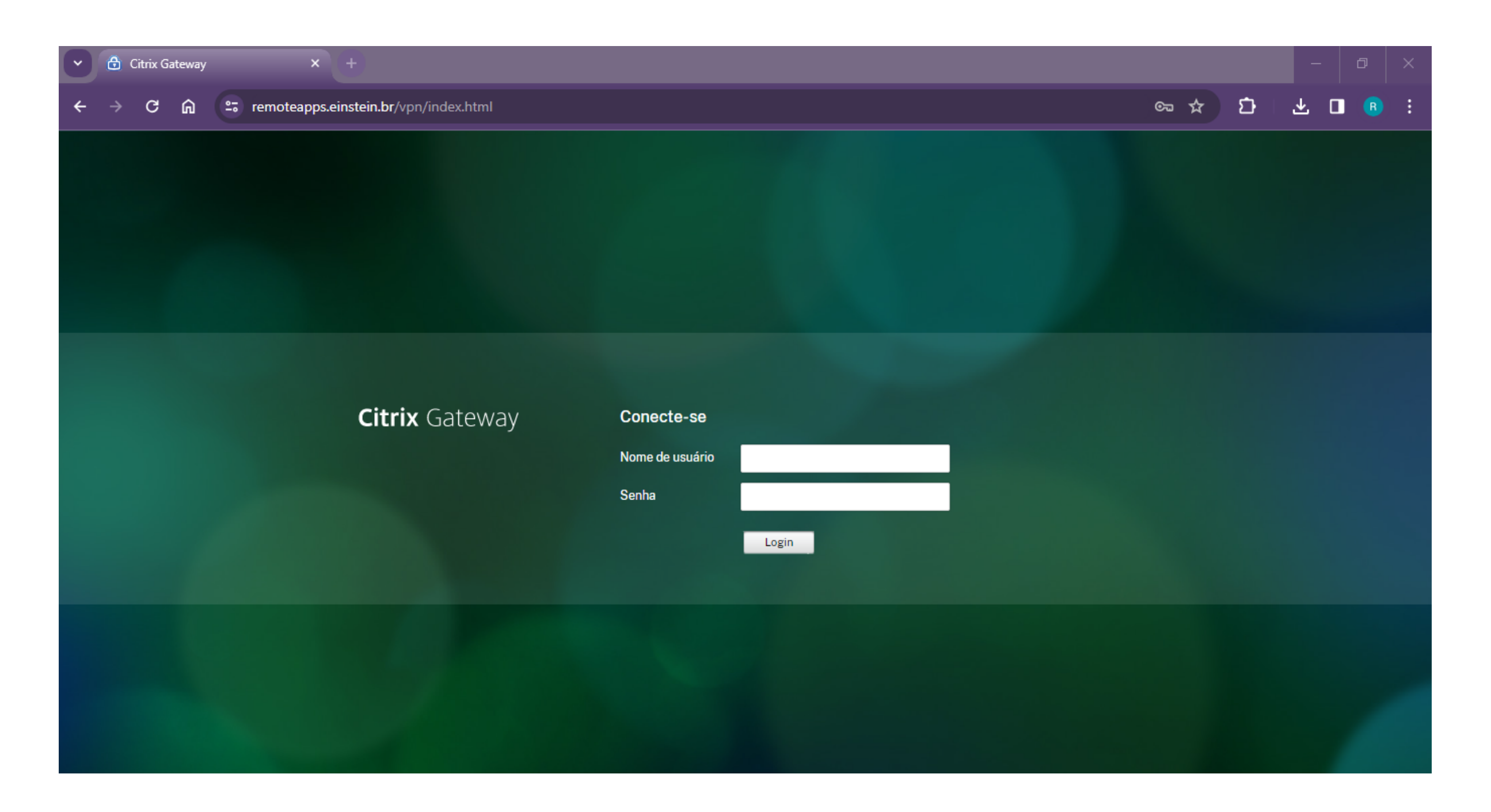

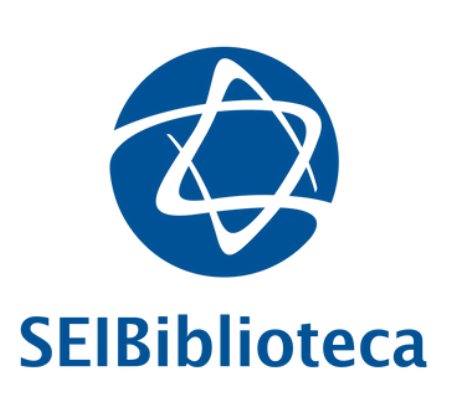

2. Insira nome de usuário e senha de rede (se você é aluno(a), as credenciais de acesso são as mesmas do Portal do Aluno: aluno.einstein.br). Posteriormente, insira código de verificação (MFA) enviado via SMS ou aprove no aplicativo Microsoft Authenticator

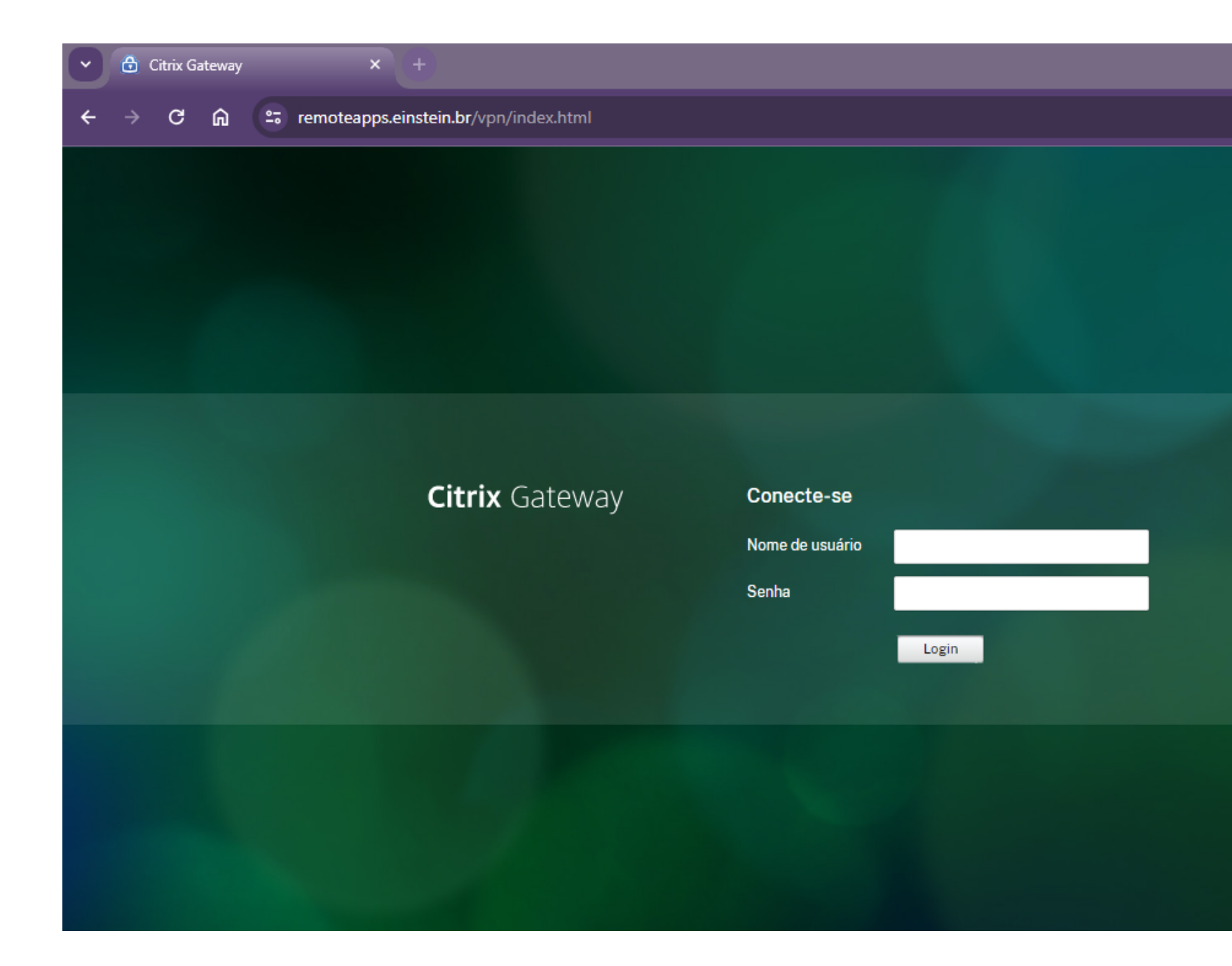

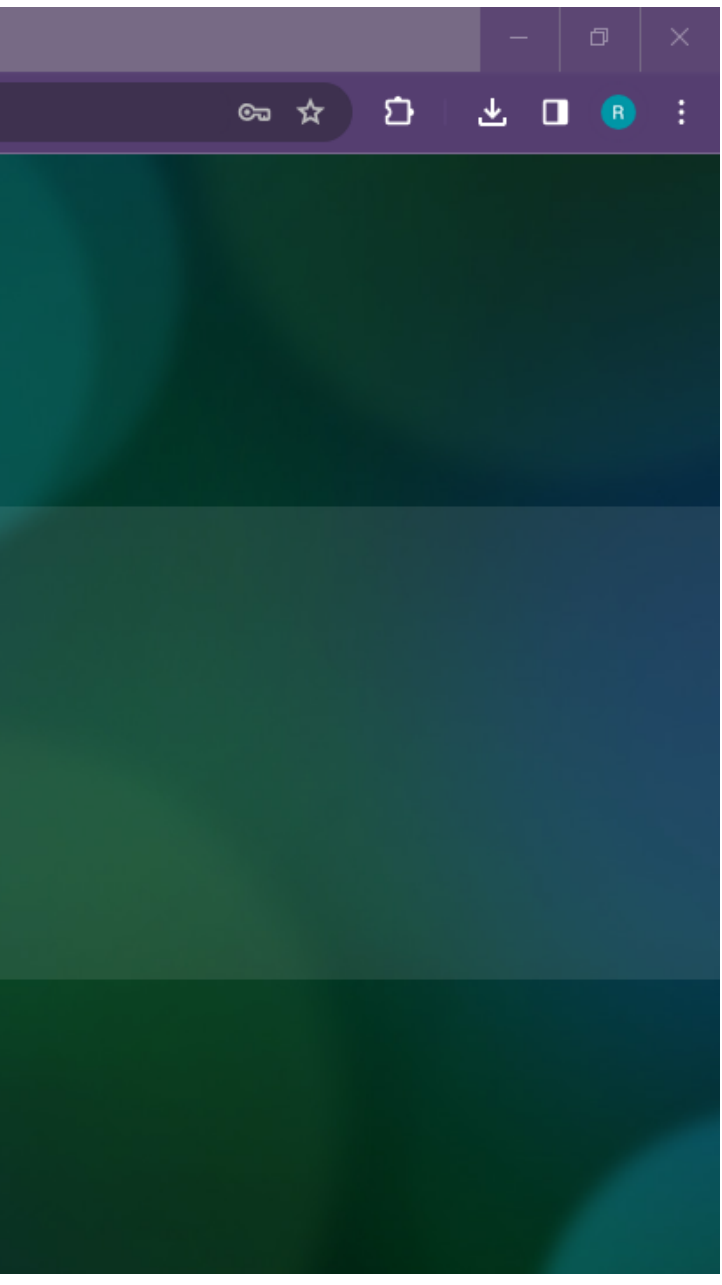

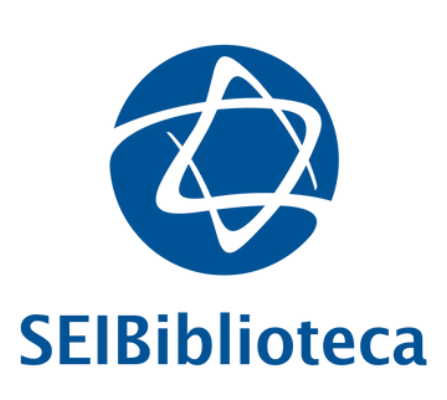

#### 3. Clique em "Detecte o aplicativo Citrix Workpace"

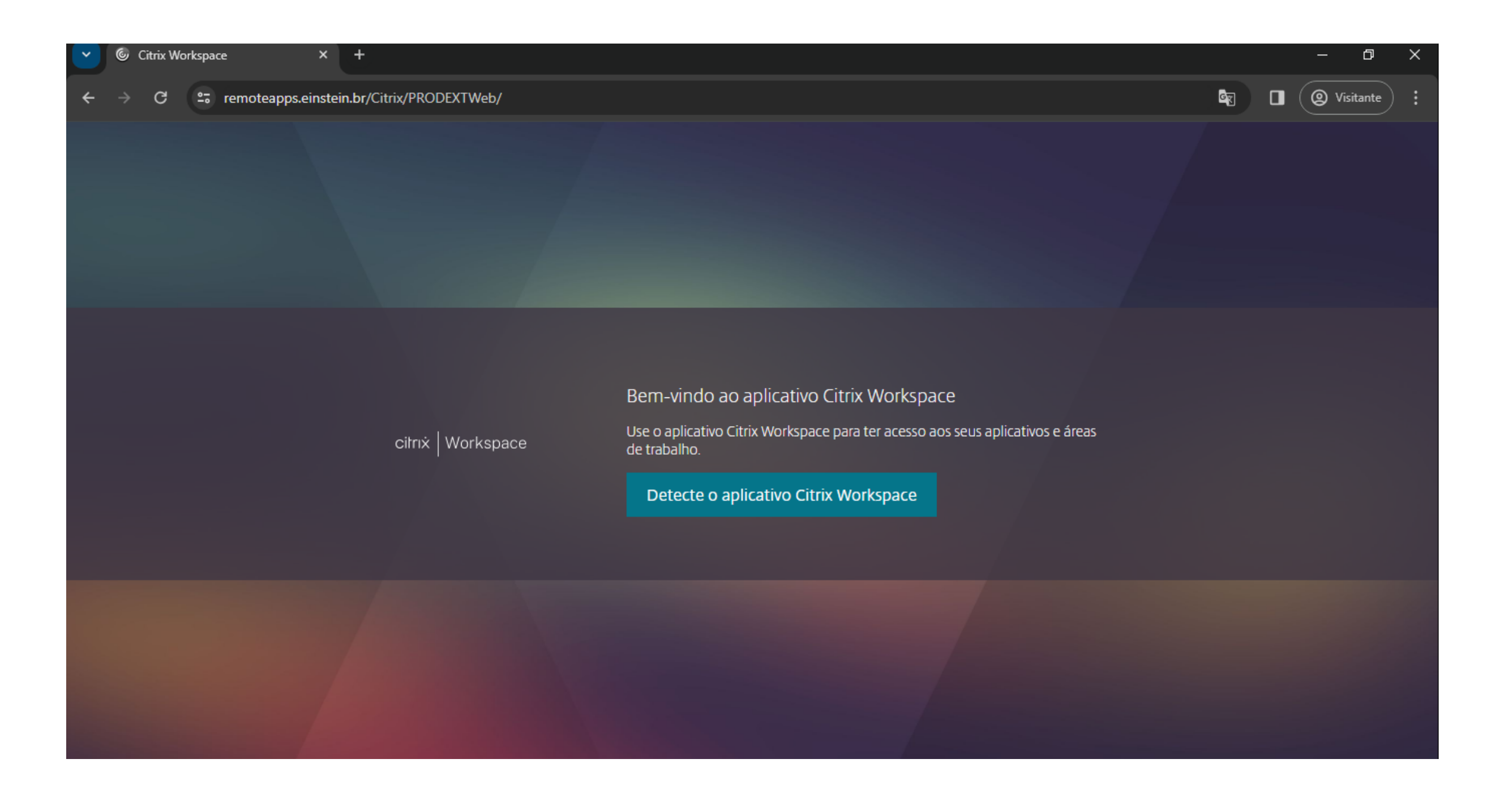

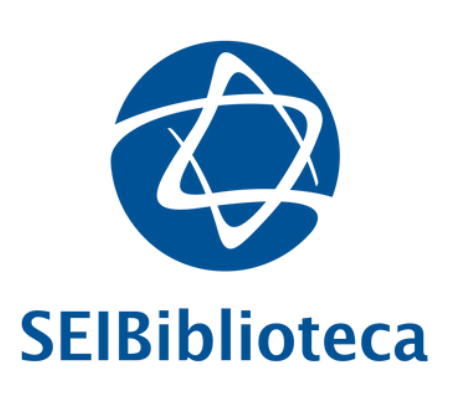

## 4. Clique em "Concordo com o contrato de licença da Citrix" e baixar

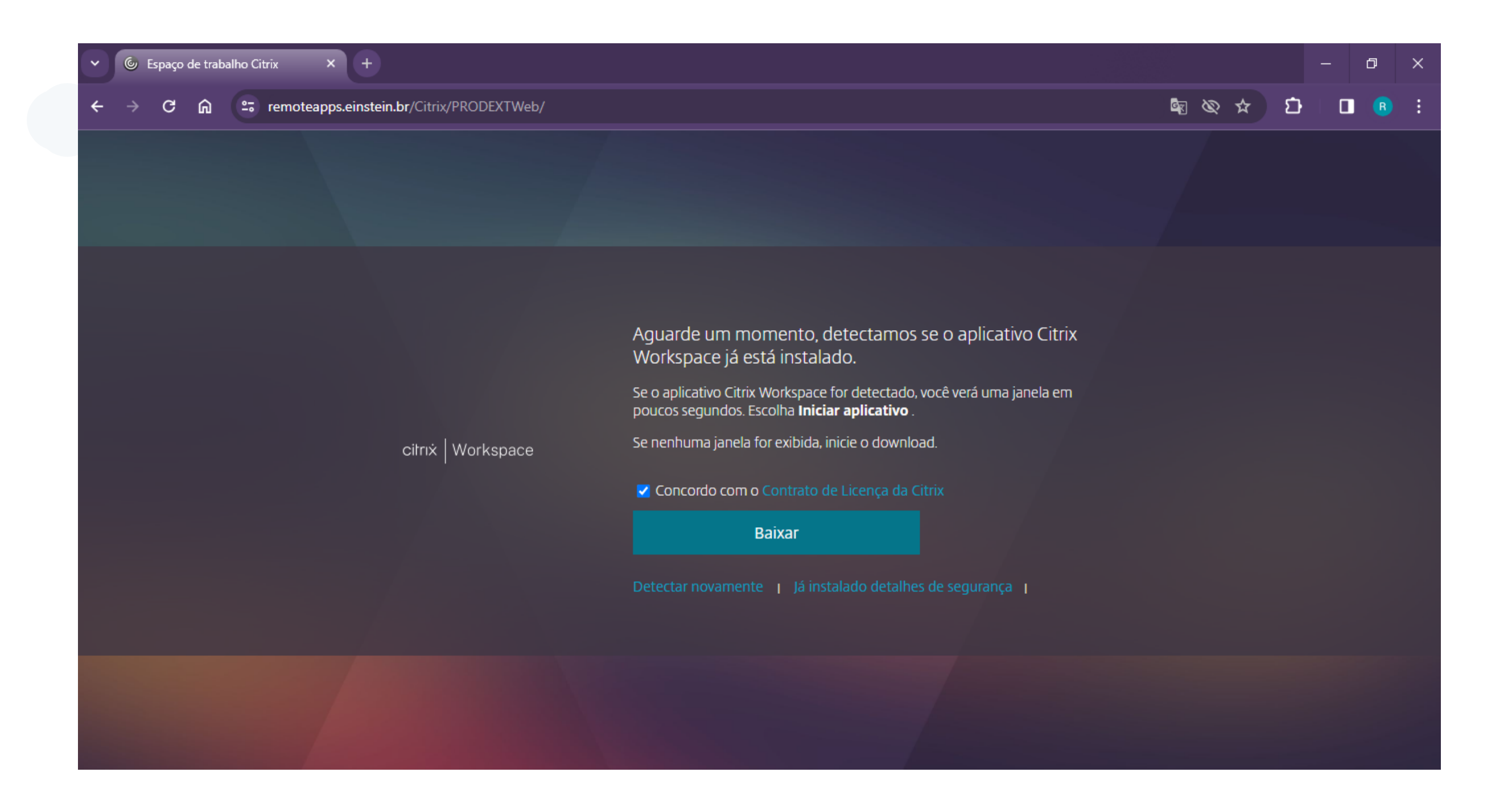

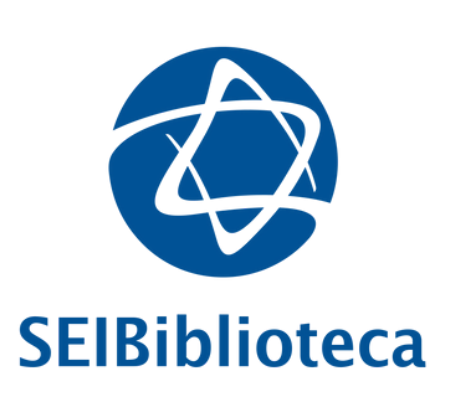

#### 5. Salve o arquivo na pasta de downloads

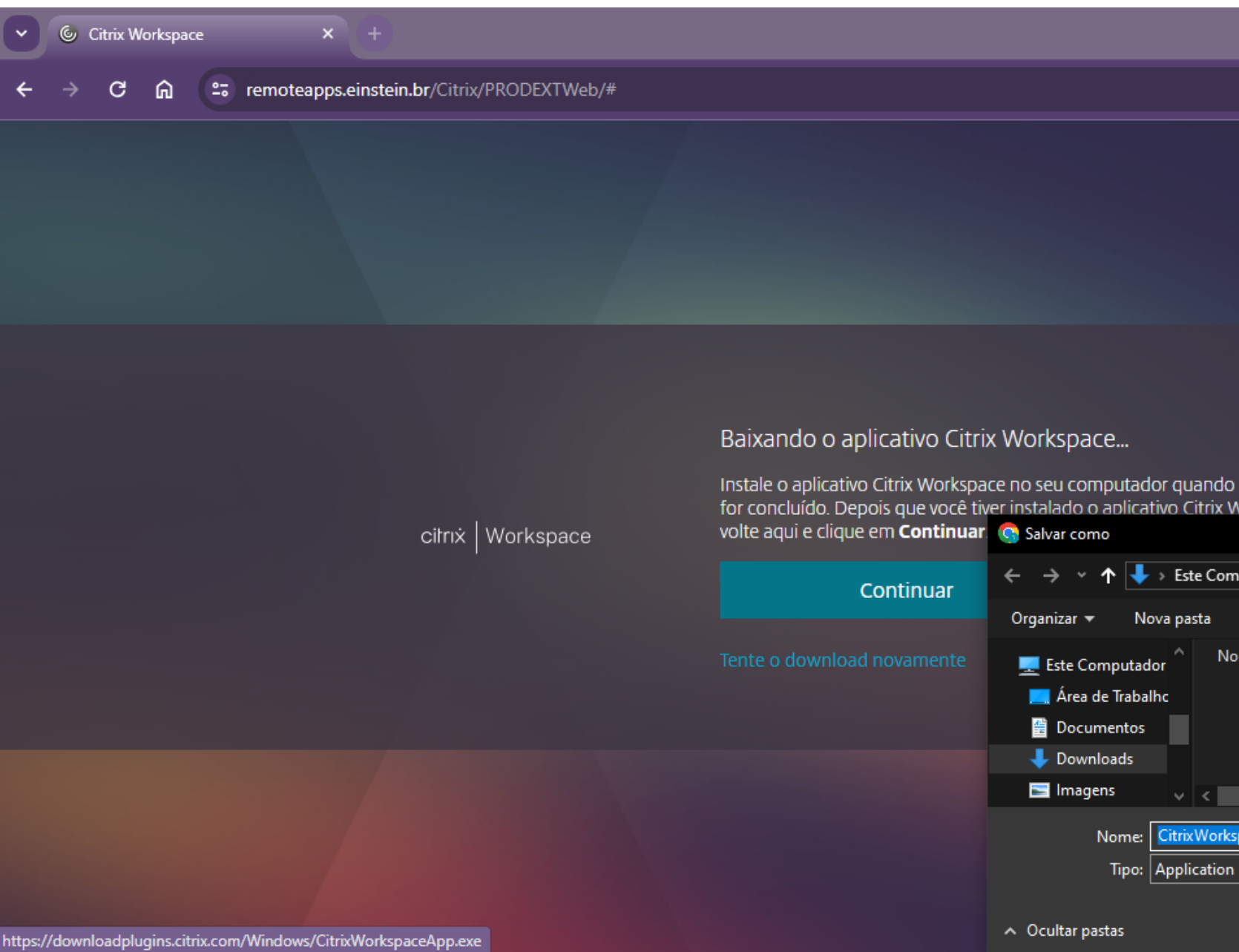

|             |            |            |         |           |         | ٥       | ×    |
|-------------|------------|------------|---------|-----------|---------|---------|------|
|             |            | <u>G</u> r | ☆       | Ċ         |         |         | :    |
|             |            |            |         |           |         |         |      |
|             |            |            |         |           |         |         |      |
|             |            |            |         |           |         |         |      |
|             |            |            |         |           |         |         |      |
|             |            |            |         |           |         |         |      |
| o download  |            |            |         |           |         |         |      |
| VOIKSDACC.  |            |            |         |           |         |         | ×    |
| nput > Down | loads      | ڻ <b>~</b> |         | isar em D |         |         | م    |
|             |            |            |         |           |         | == 🛨    | ?    |
| me          |            |            |         | Data de r | modific | ação    | Tipo |
|             | Nenhum ite | m corres   | ponde à | pesquisa  |         |         |      |
|             |            |            |         |           |         |         |      |
|             |            |            |         |           |         |         | ;    |
| paceApp     |            |            |         |           |         |         | ~    |
|             |            |            |         |           |         |         | ~    |
|             |            |            | 5       | Salvar    |         | Cancela | ar   |
|             |            |            |         |           |         |         |      |

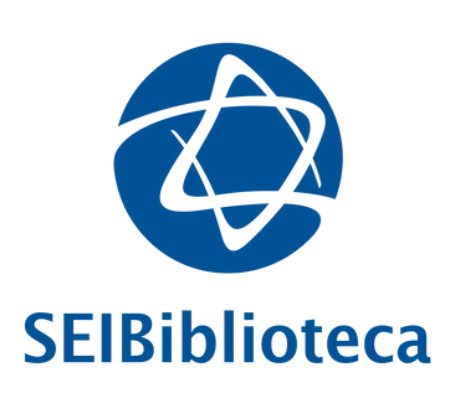

#### 6. Clique em abrir e inicie o processo de instalação

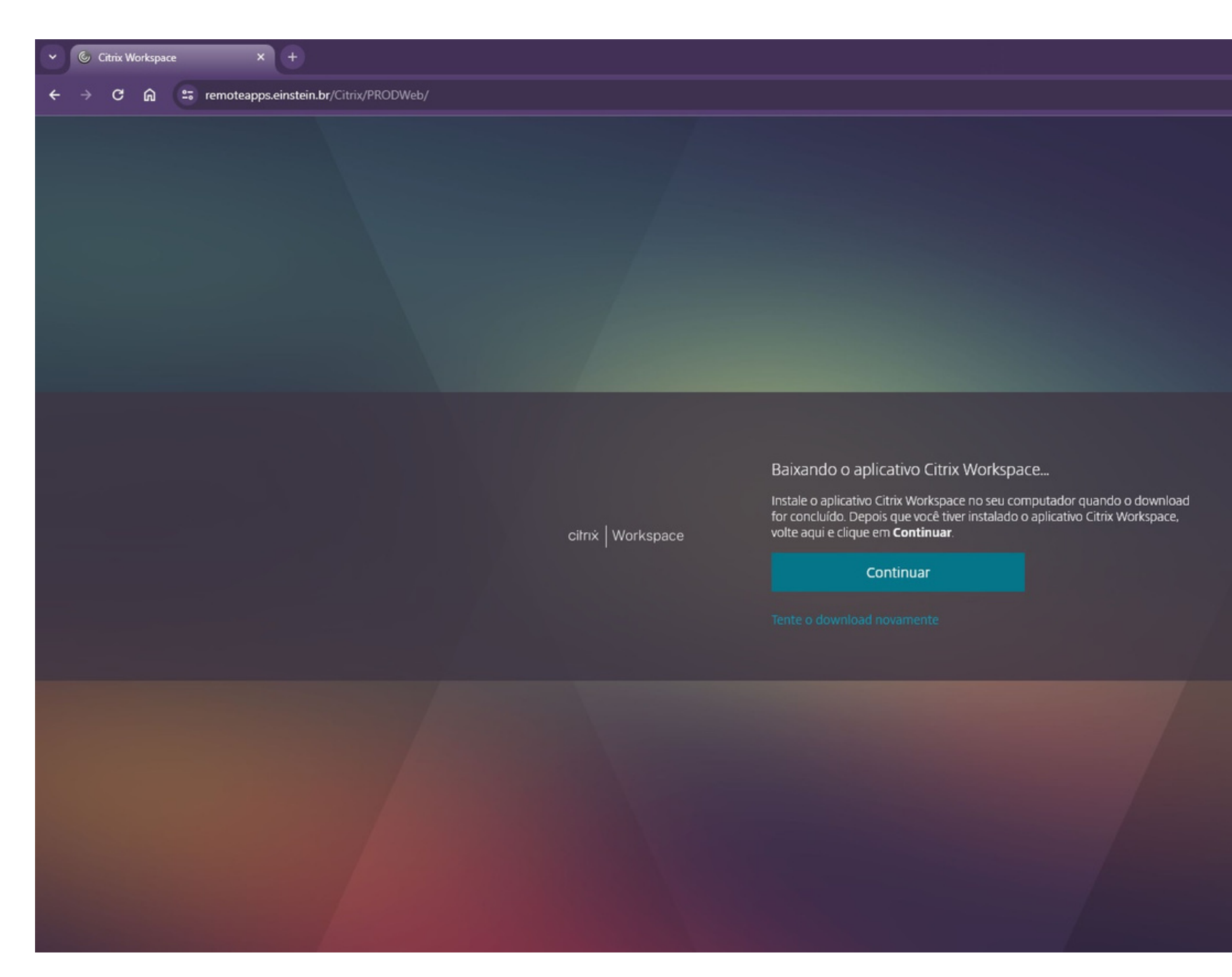

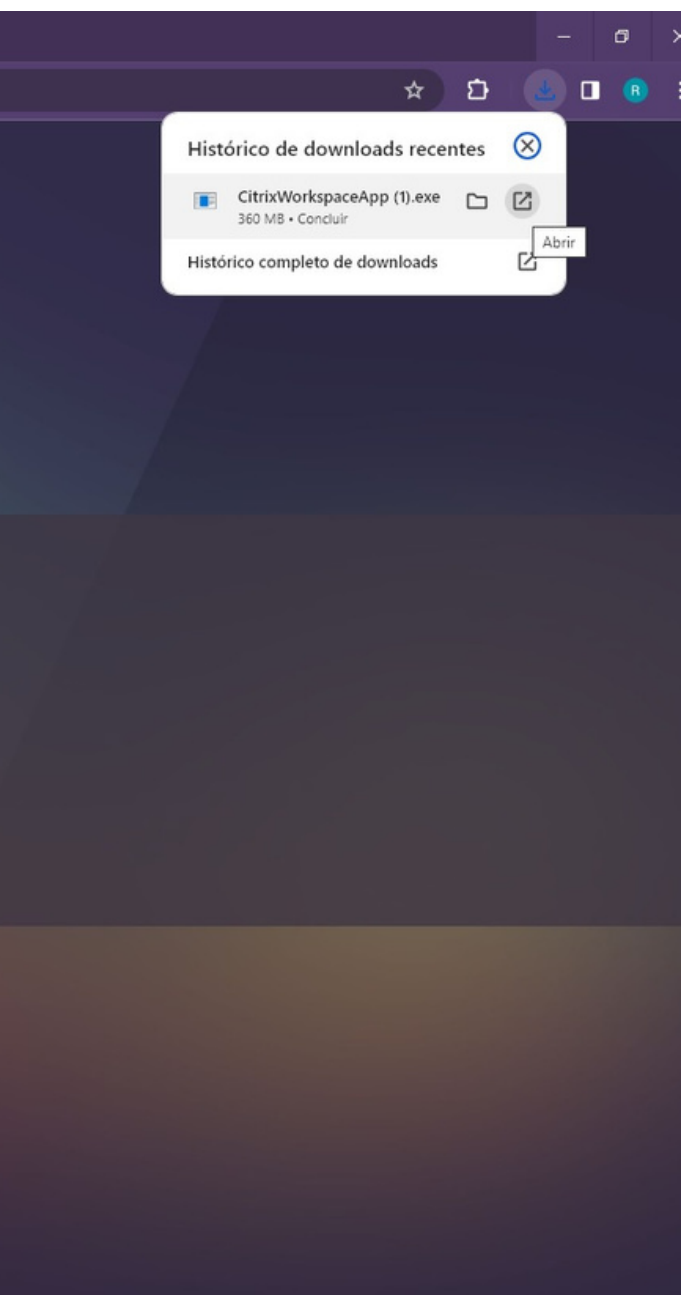

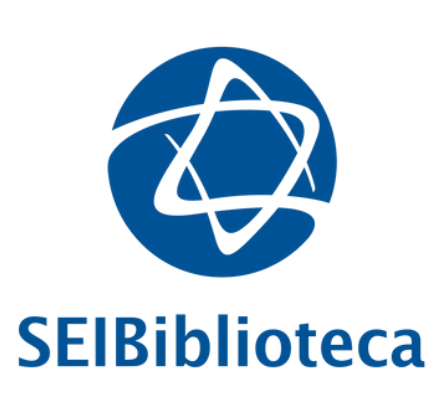

### 7. Clique em **"Continuar"**

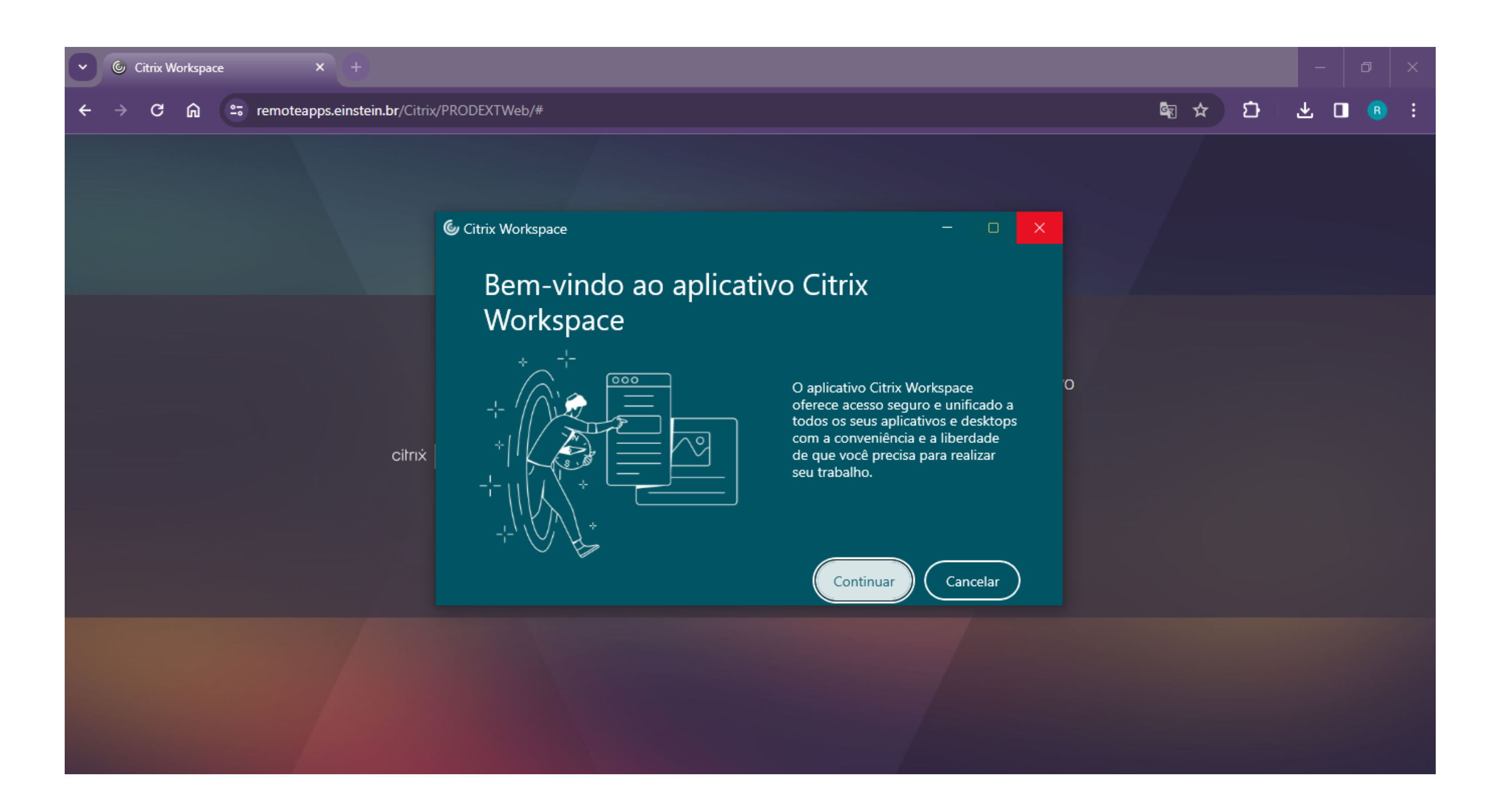

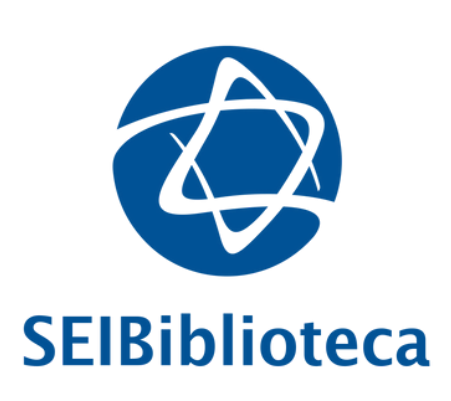

#### 8. Clique em **"Concordo" e "Continuar"**

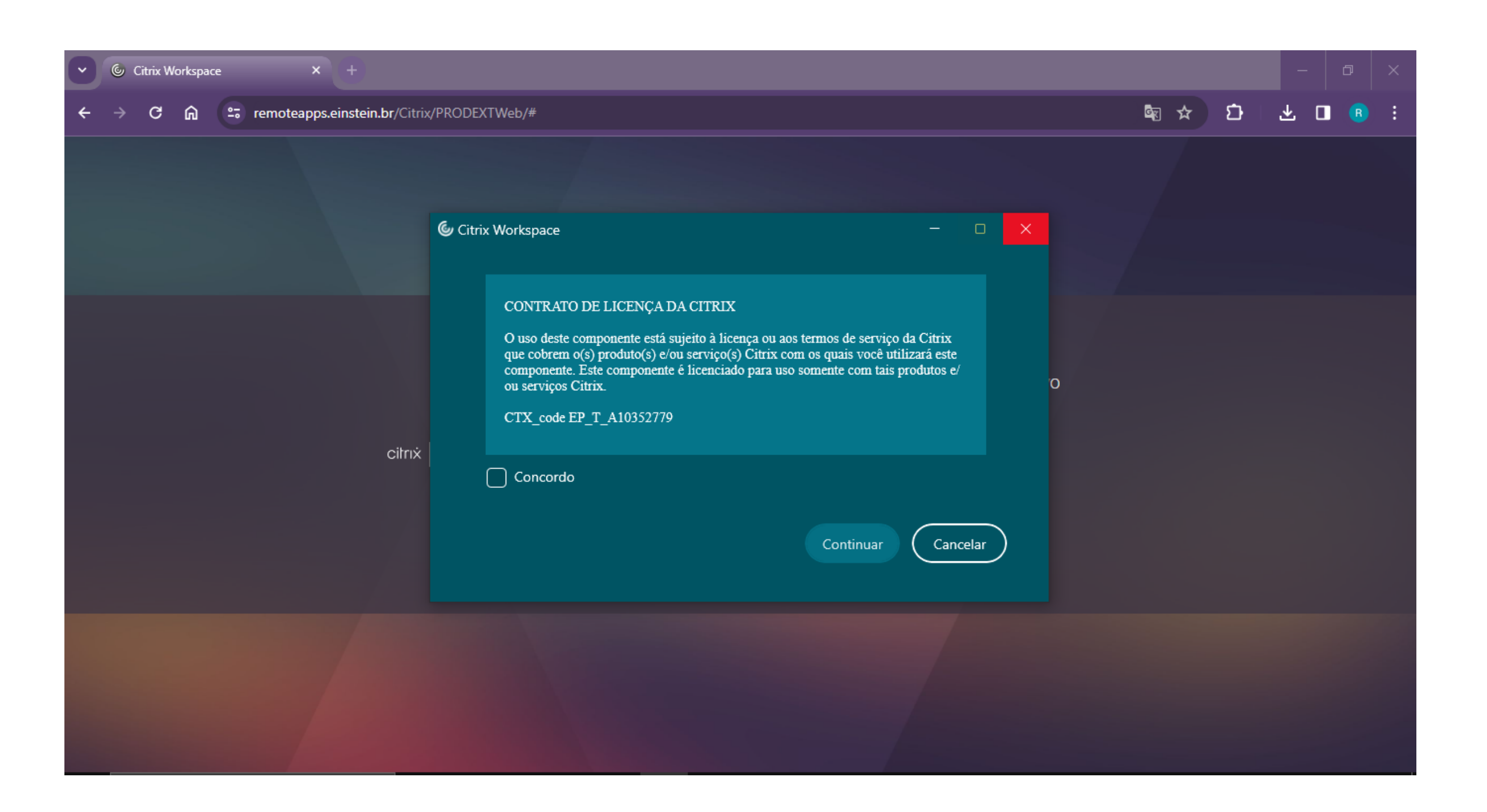

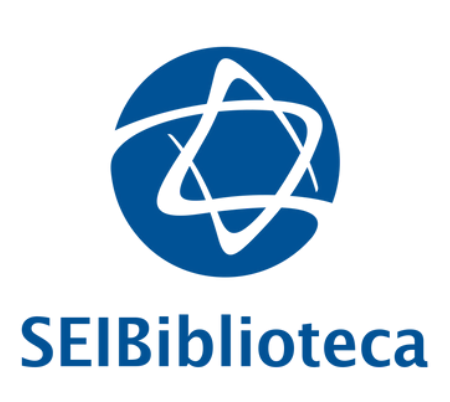

## 9. Aguarde o processo de instalação...

| • | 6 | Citrix W | /orkspa | ice |          | × (+)       |                     |                                                                 |     |  |
|---|---|----------|---------|-----|----------|-------------|---------------------|-----------------------------------------------------------------|-----|--|
| ÷ | → | G        | ጨ       | 20  | remoteap | ps.einstein | <b>1.br</b> /Citrix | <th></th> <th></th>                                             |     |  |
|   |   |          |         |     |          |             |                     |                                                                 |     |  |
|   |   |          |         |     |          |             | citrix              | Citrix Workspace<br>Instalando o aplicativo Citrix<br>Workspace | — C |  |
|   |   |          |         |     |          |             |                     | Preparando para instalação                                      |     |  |
|   |   |          |         |     |          |             |                     |                                                                 |     |  |

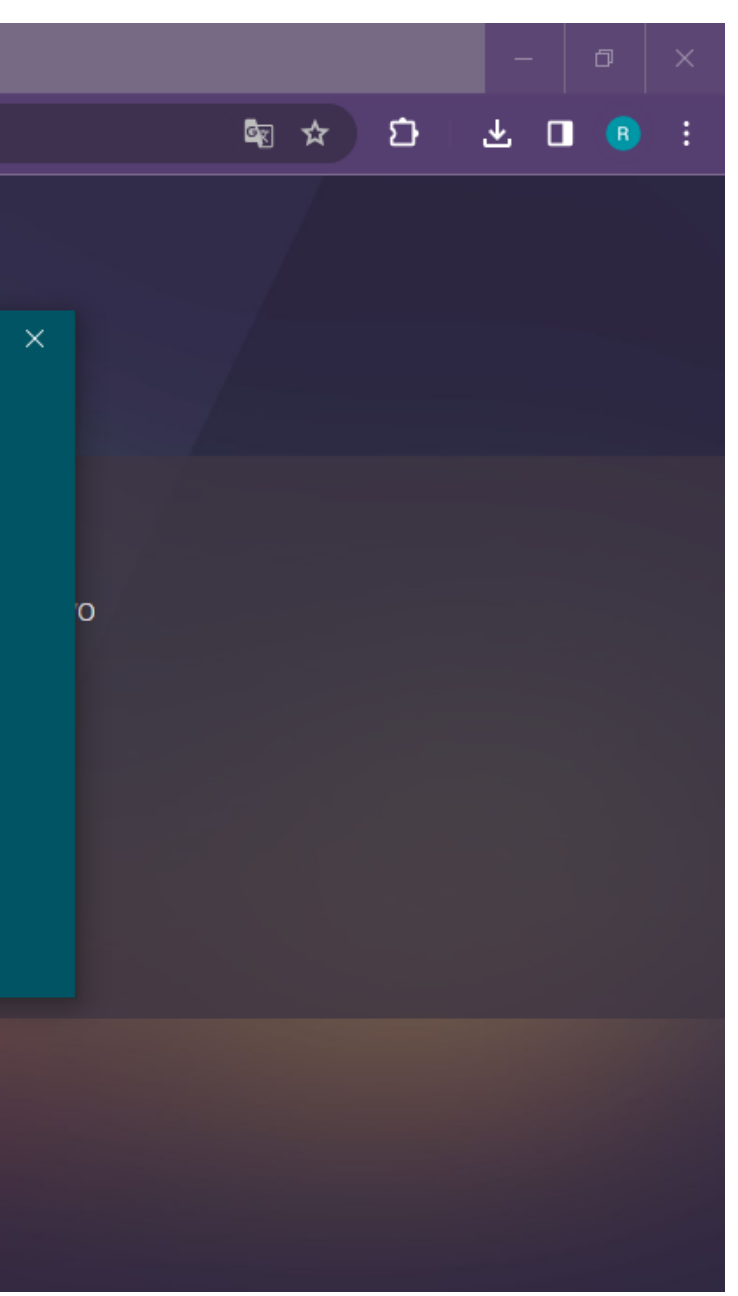

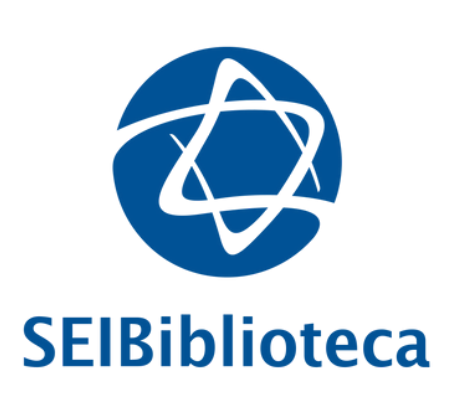

## 10. Insira o endereço **https://remoteapps.einstein.br**

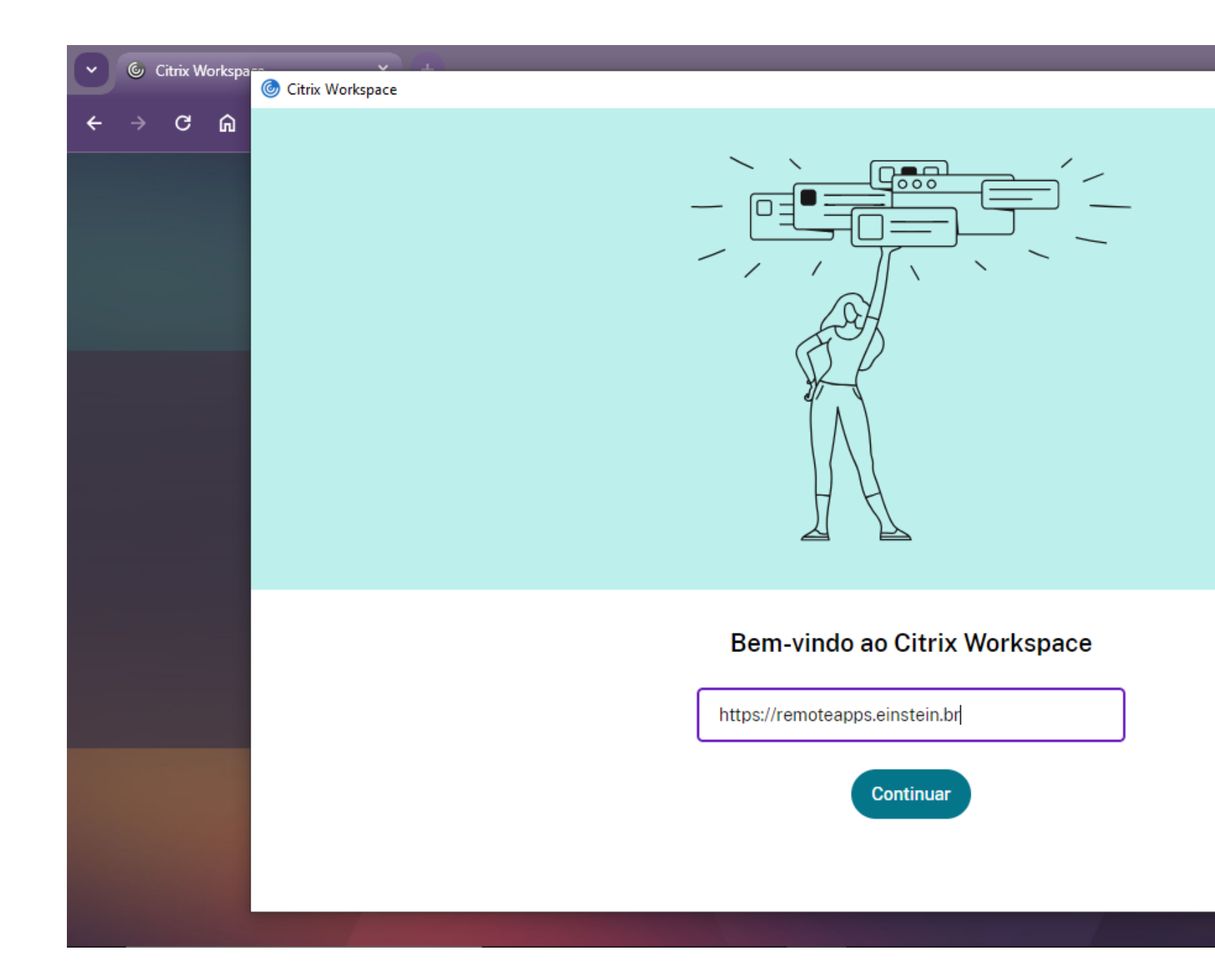

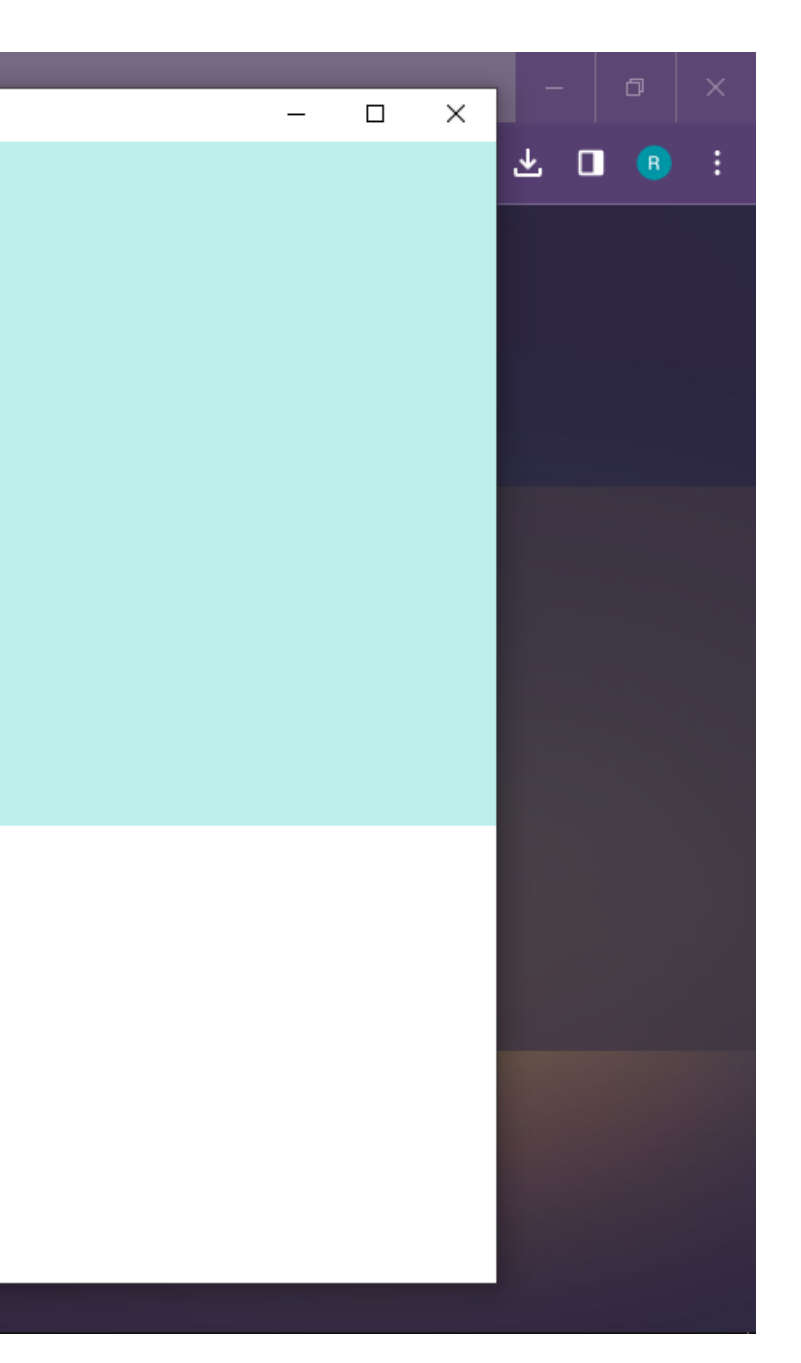

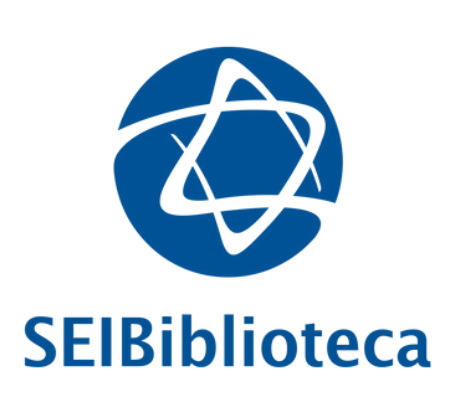

11. Insira novamente **nome de usuário** e **senha de rede**. Posteriormente, insira código de verificação (MFA) enviado via SMS ou aprove no aplicativo Microsoft Authenticator

| Citrix Workspace |                                                                             |
|------------------|-----------------------------------------------------------------------------|
|                  | Citrix Workspace     Nome de usuário:   Senha:     Familyana     Conclusion |
|                  | Conexão segura https://remoteapps.einstein.br                               |

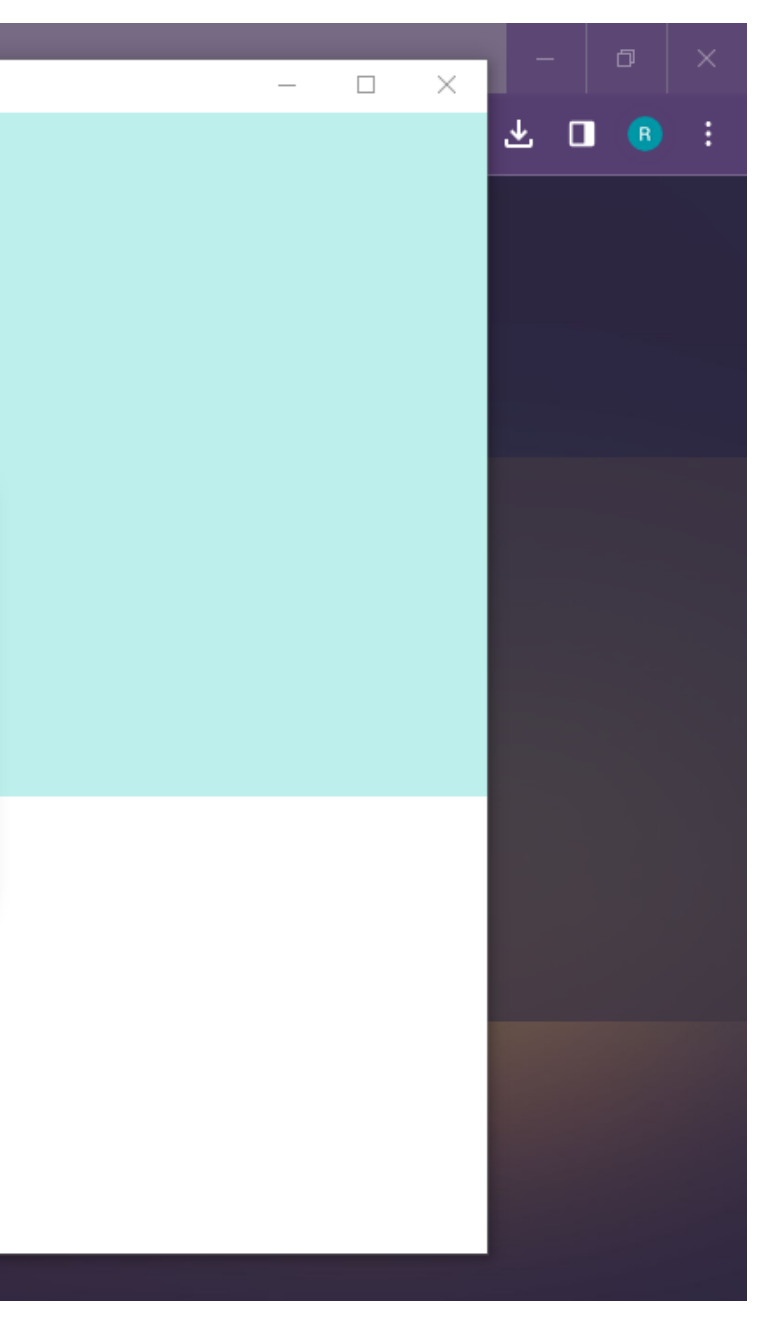

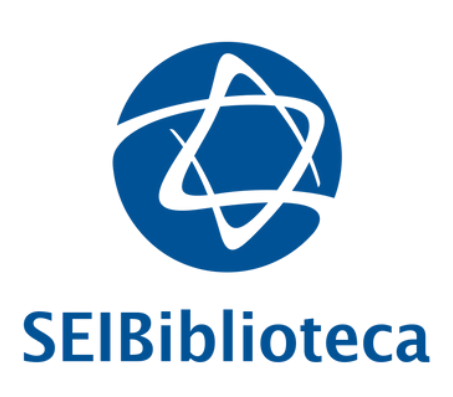

## 12. Clique em **PRODEXT**

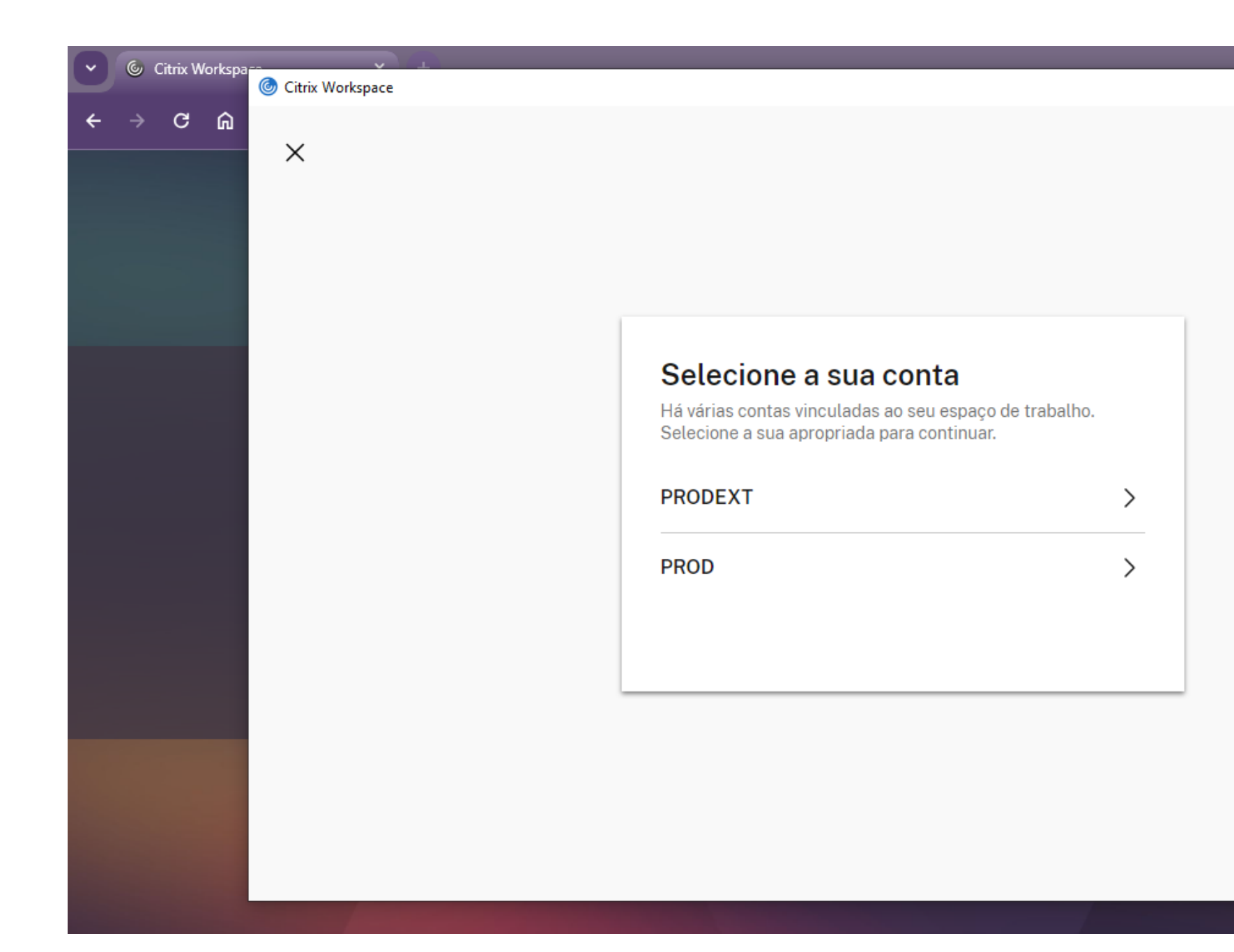

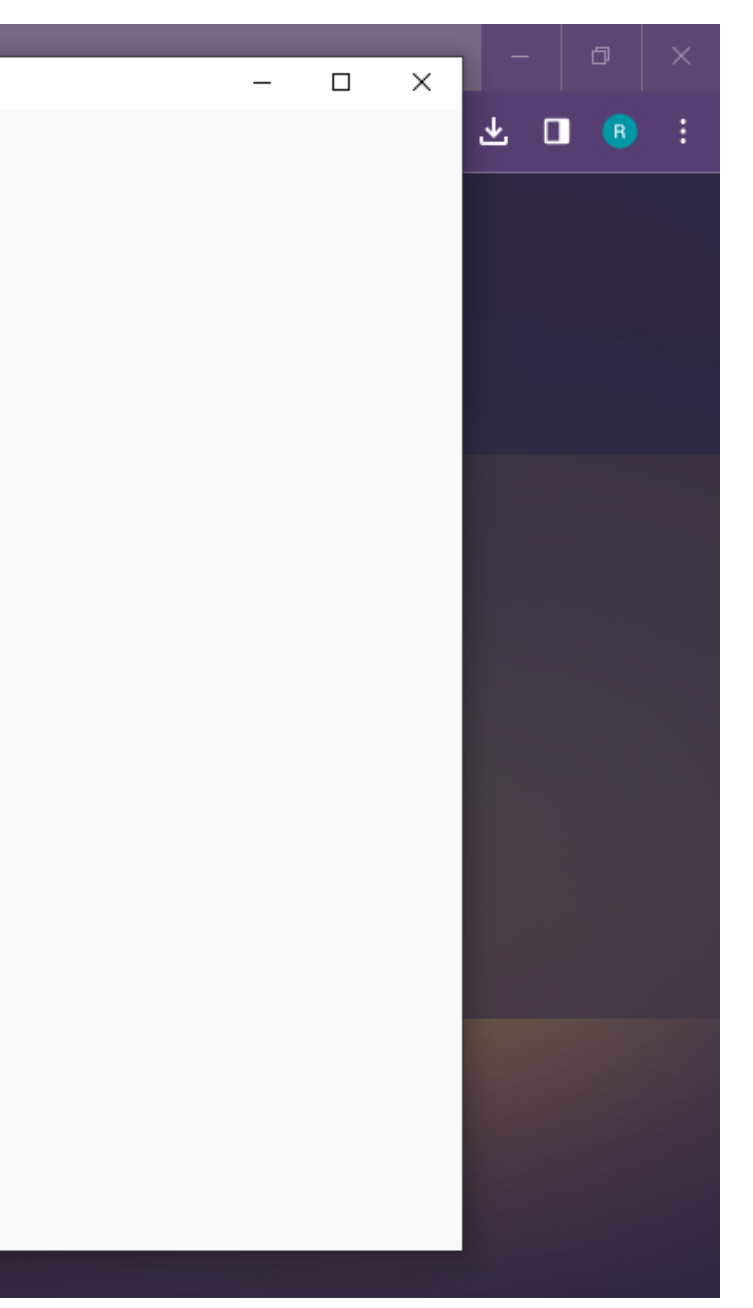

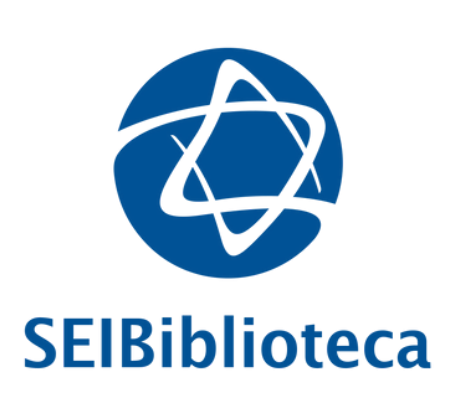

13. Insira novamente **nome de usuário** e **senha de rede**. Neste passo, **não será** necessário realizar dupla autenticação (código de verificação ou aplicativo Microsoft Authenticator)

| Citrix Workspa | Citrix Workspace                                                  |
|----------------|-------------------------------------------------------------------|
| < → C ⋒        |                                                                   |
|                | © Citrix Workspace × Nome de usuário: Senha: Fazer logon Cancelar |
|                | Conexão segura https://remoteapps.einstein.br                     |
|                |                                                                   |

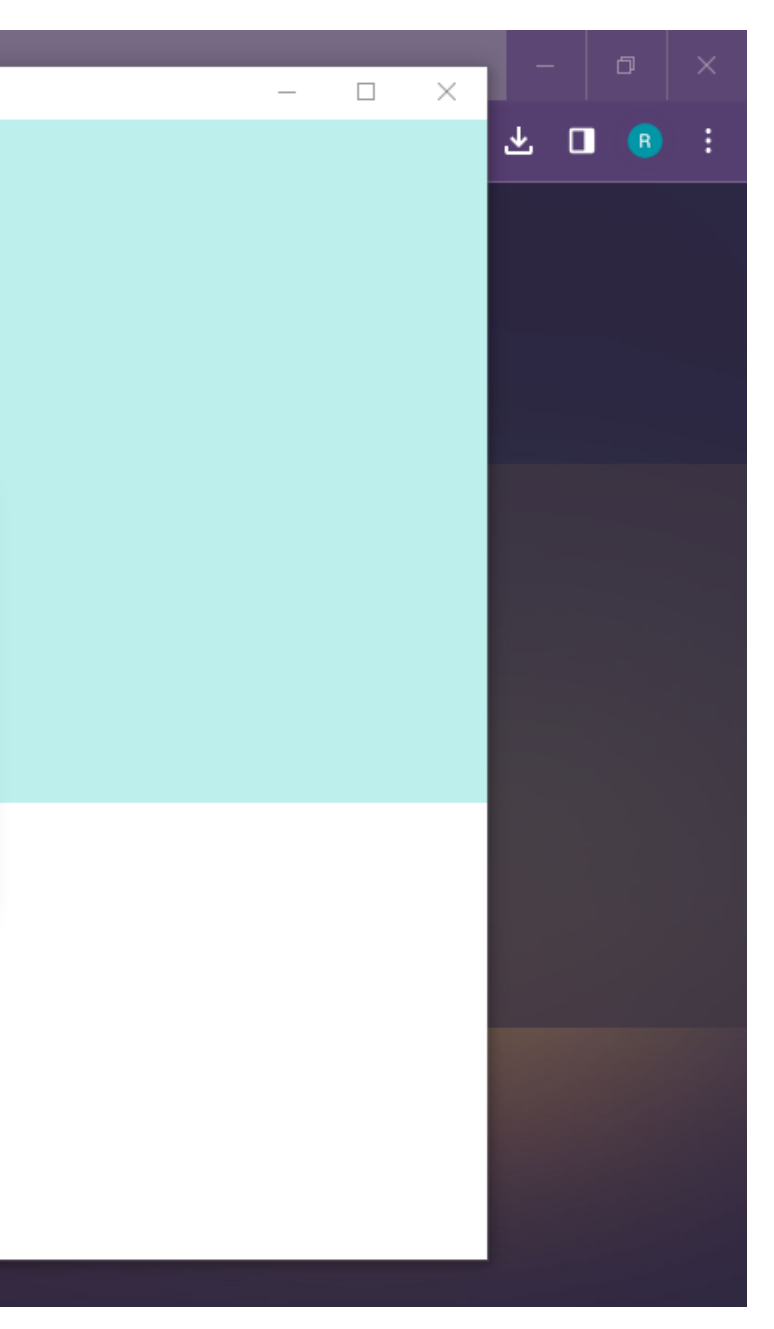

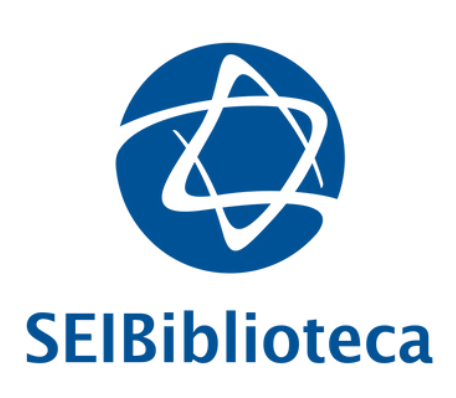

## 14. Instalação completada. Na *workspace* do aplicativo deverá aparecer o ícone **Biblioteca** Online\*

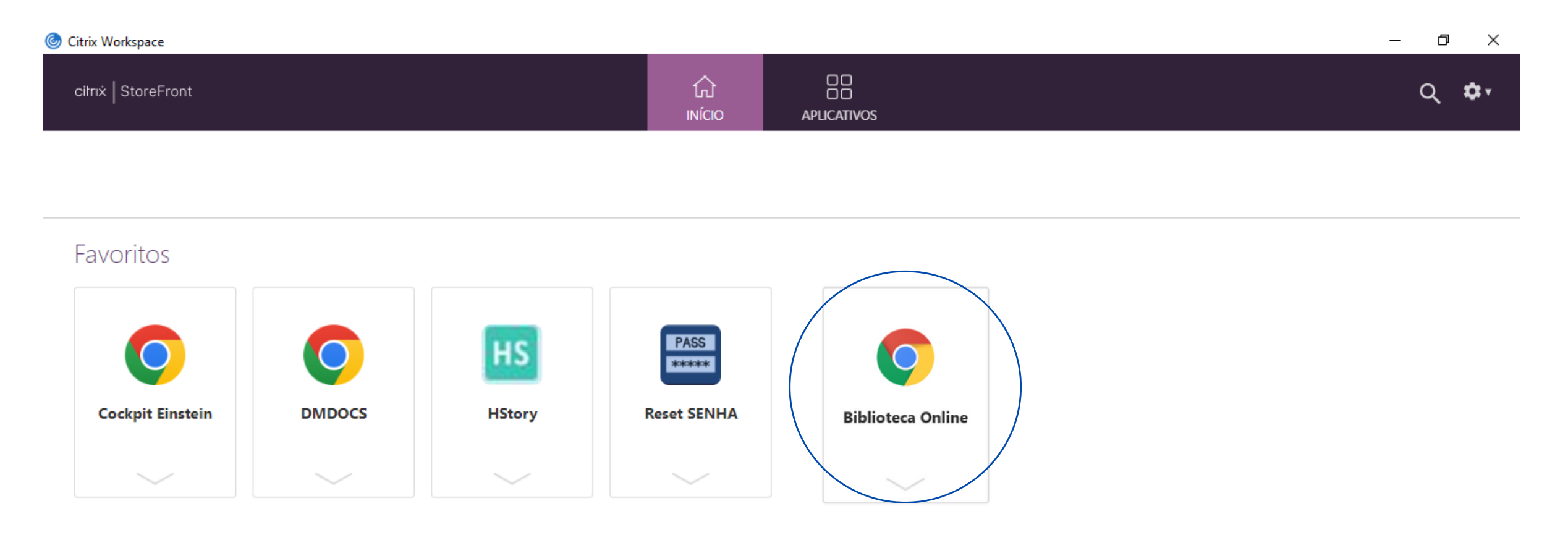

\*Não apareceu o ícone Biblioteca Online?

- Sou colaborador(a) e tenho acesso à rede Einstein > <u>Clique aqui</u> e saiba como solicitar a liberação do ícone Biblioteca Online
- Não tenho acesso à rede Einstein > Entre em contato via biblioteca@einstein.br para direcionarmos a solicitação

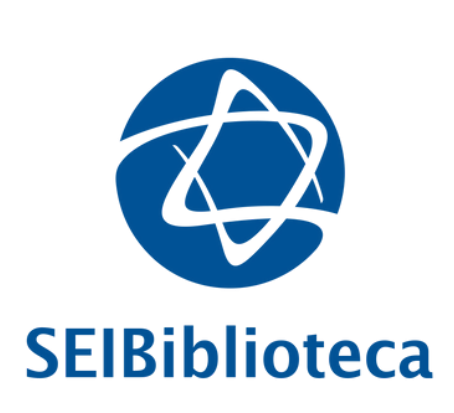

## Dúvidas?

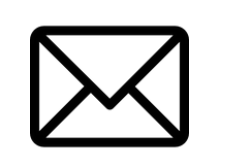

biblioteca@einstein.br

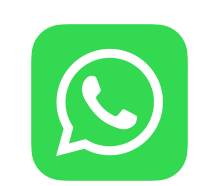

+55 (11) 93046-8445

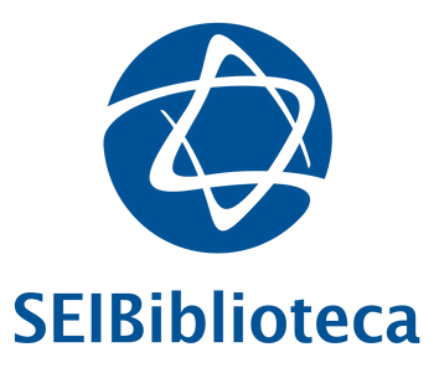

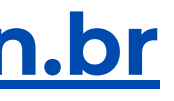